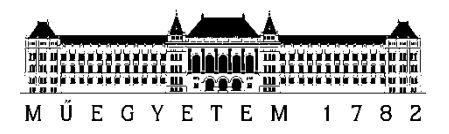

## Hogyan adjunk le Kari BME és Szakmai ösztöndíjat?

- 1. Lépj be a Neptunba.
- 2. Kattints az Ügyintézés fülön belül a Kérvényekre

| Saját adatok                                                                                                    | Tanulmányok | Tárgyak   | Vizsgák         | Pénzügyek | Információ  | Ügyintézés                                                                                                 |  |
|----------------------------------------------------------------------------------------------------|-------------|-----------|-----------------|-----------|-------------|----------------------------------------------------------------------------------------------------|--|
| O Aktualitások                                                                                                    |             |           |                 |           |             | Beiratkozás/Bejelentkezés<br>Kollégiumi jelentkezés<br>Szakirányialentkezés                                |  |
| Neptun okostelefonra<br>Próbálja ki az ingyenes Neptun<br>mobilalkalmazást Android vagy<br>iOS rendszerű okostelefonon. |             |           |                 | Szűrések  | Záróvizsgák | c: Ö                                                                                                    |  |
|                                                                                                    |             | & Üzenet  | Özenet típusok: |           |             | Kérvények In<br>Kérvény vélemenyezés/bírálás<br>Diákigazolvány igénylés<br>Kérdőívek<br>Diákhitel igénylés |  |
| 0 Üzenetek                                                                                                    |             | Műveletek | Új üzenet       |           |             | Szakosodás                                                                                                 |  |

3. Válaszd ki a 919 GPK Kari BME és Szakmai ösztöndíj kérvényt:

|                                                                                                  |                     |                     | 1 2 Oldalméret 20 V         |  |
|--------------------------------------------------------------------------------------------------|---------------------|---------------------|-----------------------------|--|
| Név 🔺                                                                                            | Érvényesség kezdete | Érvényesség vége    | Kérvény kitöltése befejezve |  |
| 075B Erasmus záró dokumentum feltöltés                                                           | 2018. 01. 05. 6:00  | 2021. 12. 31. 23:59 | B                           |  |
| 075C Erasmus dokumentum feltöltés/hosszabbítás                                                   | 2019. 10. 30. 6:00  | 2021. 12. 31. 23:59 |                             |  |
| 088 COVID-19                                                                                     | 2020. 03. 10. 17:00 | 2021. 12. 31. 8:45  | 8                           |  |
| 089 Kollégiumi lakhatási kérelem                                                                 | 2021. 02. 25. 13:00 | 2021. 03. 31. 23:59 |                             |  |
| 100 Beiratkozási kérelem                                                                         | 2021. 02. 11. 17:00 | 2021. 03. 14. 23:59 | 8                           |  |
| 101/1 Kérelem önköltségi díj részletfizetésére és/vagy befizetési határidejének módosítására     | 2021. 02. 05. 6:00  | 2021. 03. 16. 23:59 |                             |  |
| 101/2 Kérelem DIÁKHITELBŐL fedezendő TANDÍJ befizetési határidejének a módosítására              | 2019. 09. 01. 6:00  | 2021. 12. 31. 23:59 |                             |  |
| 111 Gvűjtőszámla feltöltés vizsgálat kérése                                                      | 2019. 04. 01. 10:00 | 2021. 12. 31. 23:59 |                             |  |
| 903 Fellebbezés rendszeres szociális ösztöndíj, illetve alaptámogatás pályázat elutasítása ellen | 2020. 09. 30. 0:00  | 2021. 03. 14. 23:59 |                             |  |
| 907 Külügyi Ösztöndíj                                                                            | 2021. 02. 27. 0:00  | 2021. 03. 12. 23:59 |                             |  |
| 909 HSZI Ösztöndíjak                                                                             | 2021. 01. 13. 15:00 | 2021. 12. 31. 23:59 |                             |  |
| 914 GPK Közösségi ösztöndíj                                                                      | 2021.03.05.0:00     | 2021. 03. 19. 23:59 | ×                           |  |
| 917 Rendszeres szociális ösztöndíj és Alaptámogatás pályázat                                     | 2021. 01. 22. 16:00 |                     | •                           |  |
| 918 GPK Sportősztöndű                                                                            | 2021. 03. 08. 12:00 | 2021. 03. 26. 23:59 | 8                           |  |
| 919 GPK Kari BME és Szakmai ösztöndíj                                                            | 2021. 02. 25. 0:00  | 2021. 03. 26. 23:59 |                             |  |
| 999 A felsorolt kérvényfajtákba nem foglalható kérések                                           | 2010. 08. 01. 6:00  | 2021. 12. 31. 23:59 |                             |  |
| Találatok száma:21-36/36 (31 ms)                                                                 |                     |                     |                             |  |

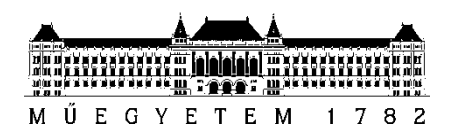

4. Jelöld be a pályázatodhoz tartozó kategóriákat, különböző eredmény esetén különböző kategóriákat kell bepipálni.

| 919_GPK Kari BME és Szakmai ösztöndíj                                |
|----------------------------------------------------------------------|
| Azonosító: \$AZONOSITO                                               |
| N2                                                                   |
| Név:                                                                 |
| Neptunkód:                                                           |
| Kar: Gépészmérnöki Kar                                               |
| Képzés: gépészmérnöki                                                |
| Képzés kódja: 2N-AGO                                                 |
| Félév: 2020/21/2                                                     |
| Pályázat által vizsgált időszak: 2020. szeptember 2 2021. február 2. |
| Eredmények a pályázathoz:                                            |
| (akár több eredményt is be lehet jelölni.)                           |
| 1. 🗌 - TDK/OTDK I. helyezés                                          |
| 2. 🗌 - TDK/OTDK II. helyezés                                         |
| 3. 🗌 - TDK/OTDK III. helyezés                                        |
| 4. 🗌 - TDK/OTDK különdíj                                             |
| 5. 🗌 - TDK/OTDK dícséret                                             |
| 6. 🗌 - Megjelent publikáció, szakcikk                                |
| 7. 🗆 - Előadás konferencián                                          |
| 8. 🗌 - Szakmai versenyeredmény                                       |
| 9. 🗌 - B2 komplex típusú nyelvvizsga                                 |
| 10. 🗌 - B2 komplex típusú szakmai nyelvvizsga                        |
| 11. 🗌 - C1 vagy magasabb szintű komplex típusú nyelvvizsga           |
| 12. 🗌 - C1 vagy magasabb szintű komplex típusú szakmai nyelvvizsga   |
| 13. 🗌 - Demonstrátori munka                                          |

- 5. Ha a KBME ösztöndíjra is szeretnél pályázni, akkor fogadd el a nyilatkozatot. Amennyiben bepipálod, csatold a Tárgyteljesítési lapot a 2020/2021 őszi félévről.
- 6. Írd le a pályázatodban megjelölt eredményeidhez tartozó tevékenységedet (kb 400 karakter).
- 7. Töltsd fel a csatolmányokat. (aláírt adatlap és a kiírásban felsorolt igazolások)

| ilakozat teljestfardi;                                                                                                |  |  |  |  |  |  |  |  |
|----------------------------------------------------------------------------------------------------|--|--|--|--|--|--|--|--|
| 🖲 Kijelentem, hogy az elmúlt félévben legalább 25 mintatatervi kreditet teljesítettem, illetve a KKI-m eléri a 4.0-t. |  |  |  |  |  |  |  |  |
|                                                                                                    |  |  |  |  |  |  |  |  |
| írás (max.4000 karakter):                                                                                             |  |  |  |  |  |  |  |  |
|                                                                                                    |  |  |  |  |  |  |  |  |
|                                                                                                    |  |  |  |  |  |  |  |  |
|                                                                                                    |  |  |  |  |  |  |  |  |
|                                                                                                    |  |  |  |  |  |  |  |  |
|                                                                                                    |  |  |  |  |  |  |  |  |
|                                                                                                    |  |  |  |  |  |  |  |  |
| illédet:                                                                                                    |  |  |  |  |  |  |  |  |
|                                                                                                    |  |  |  |  |  |  |  |  |
| Igen, töltök fel mellékletett Castomány                                                                               |  |  |  |  |  |  |  |  |
|                                                                                                    |  |  |  |  |  |  |  |  |

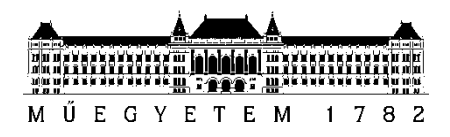

8. Olvasd el a nyilatkozatot, majd a következő gombra kattintva tovább léphetsz.

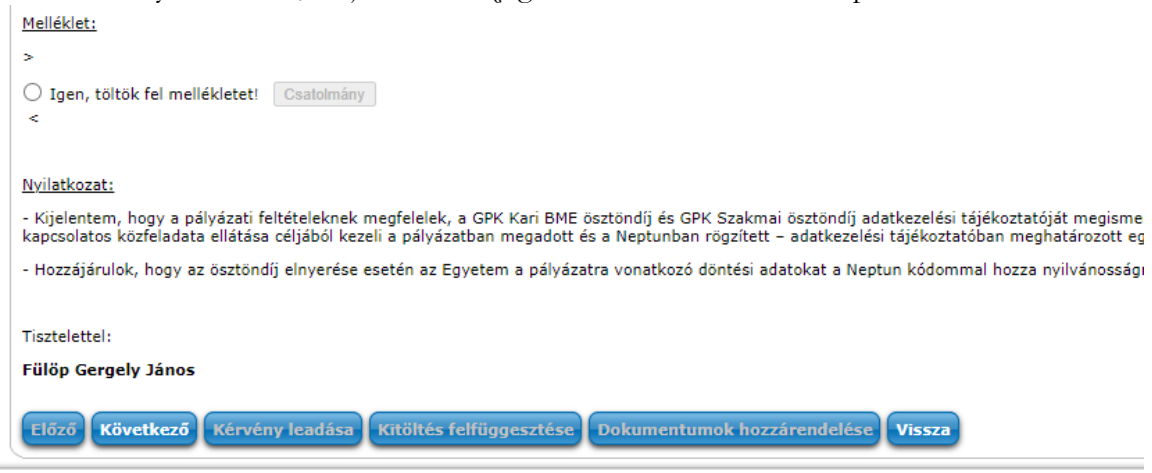

9. Véglegesítés előtt lehetőséged van a pályázatod áttekintésére, az esetleges hiányosságokat, illetve hibákat az *Előző* gombra kattintva tudod módosítani/pótolni.

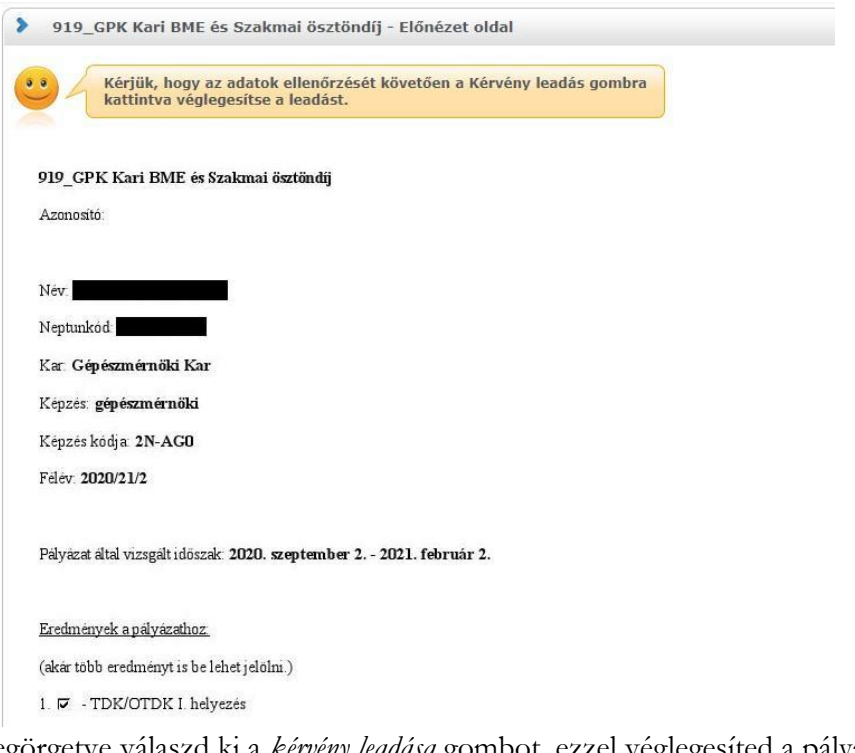

10. A lap aljára legörgetve válaszd ki a kérvény leadása gombot, ezzel véglegesíted a pályázatot.

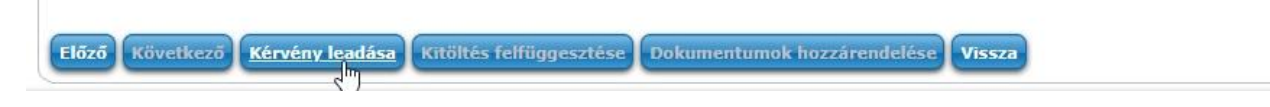